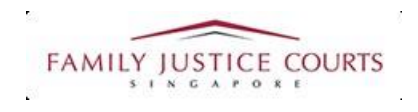

# FAMILY INTEGRATED APPLICATION MANAGEMENT SYSTEM (iFAMS)

### For

## **FAMILY JUSTICE COURTS**

## USER GUIDE for Respondents

#### **Terms of Use**

#### Disclaimer of Warranties and Liabilities

The contents in this User Guide are provided on an "as is" basis without warranties of any kind. As a condition of the use of this User Guide, the user expressly agrees to assume all risks, howsoever arising, associated with its use. Nothing in this User Guide shall be construed as containing any legal advice by the Family Justice Courts. If in doubt, the user should seek qualified legal advice with respect to any queries or issues arising in connection with the use of this User Guide. To the fullest extent permitted by law, the Family Justice Courts disclaim all warranties and representations (express or implied) as to the accuracy, correctness, reliability, timeliness, or fitness for any particular purpose of any and all contents of this User Guide. Under no circumstances shall the Family Justice Courts be liable to any person for any direct, indirect, consequential, incidental or special loss or damage of any kind, howsoever described or arising, resulting from the reliance, use or misuse by any person of any information contained in this User Guide.

#### **Guide for Online Show Payment via iFAMS**

Dear Court user, you have been offered the option of showing payment online via our iFAMS system at <u>https://ifams.gov.sg</u>, please follow the steps below in doing so.

Step 1: Please log into iFAMS using Singpass.

Step 2: Select option in Homepage.

| File a new application                                                                                                  |                                                                                                    |                                                                                                    |
|----------------------------------------------------------------------------------------------------|----------------------------------------------------------------------------------------------------|----------------------------------------------------------------------------------------------------|
| MAINTENANI<br>APPLICA<br>Applications for maintenance o<br>enforcement, variation and reactision                        | CE ORDER<br>TION<br>rders and applications for<br>of existing maintenance orders                                   | PROTECTION ORDER<br>APPLICATION<br>Applications for personal protection orders and applications to vary.<br>suspend or revoke personal protection orders |
| MENTAL CAPACITY ACT<br>APPLICATION<br>Applications for appointment of a deputy and/or orders under the                  |                                                                                                    | VULNERABLE ADULTS ACT<br>APPLICATION                                                                                                    |
|                                                                                                    |                                                                                                    | Applications for Orders under the VAA                                                                                                    |
| $\sim$                                                                                                    |                                                                                                    | $\sim$                                                                                                    |
| Case-related matters                                                                                                    | Applications                                                                                                    | (SGT)                                                                                                    |
| <ul> <li>&gt; File Notice Of Intention To Act In<br/>Person</li> <li>&gt; File request for copy of documents</li> </ul> | <ul> <li>Application for discovery</li> <li>Filing of Notice of Object</li> <li>Editor of Notice (2010)</li> </ul> | Find your hearing date                                                                                                    |
| <ul> <li>File request to cancel Warrant of<br/>Arrest</li> </ul>                                                        | Capacity                                                                                                    | NRIC V S1234567A                                                                                                    |
| > File request to change Court<br>appointment date / time                                                               | <ul> <li>Application for summon:<br/>Witness</li> <li>Request for Claim agains</li> </ul>                          | Case Number                                                                                                    |
| > File request to restore a case                                                                                        |                                                                                                    | MSS ~ 123456 2023                                                                                                    |
| > Interlocutory Applications                                                                                            | Payment-related matters                                                                                            |                                                                                                    |
| <ul> <li>Update Contact Information for<br/>applications yet to be filed</li> </ul>                                     | <ul> <li>Show proof of payment of maintenance</li> </ul>                                                           | Get Information                                                                                                    |
| > File request to examine Maintenance<br>Record Officer                                                                 | <ul> <li>Payment of money into 0</li> <li>Payment of money out of</li> </ul>                                       | iourt<br>f Court                                                                                                    |

Step 3: Enter Case No and click on "Next" button in "Retrieve Case" page.

| 1<br>Retrieve Case (Active) | 2<br>Show Payment (Incomplete) | 3<br>Confirmation (Incomplete) |  |
|-----------------------------|--------------------------------|--------------------------------|--|
| RESPONDENT'S INFORMAT       | ON                             |                                |  |
| ID No.*                     |                                |                                |  |
| Name*                       | TEST                           |                                |  |
| Email*                      | test@mail.com                  |                                |  |
| CASE INFORMATION            |                                |                                |  |
| Case No.*                   | MSS                            | 123456 2023                    |  |

Step 4: Click on 'Upload Receipt' to upload your receipt image file, the file can be in jpeg or pdf format and maximum file size should be not more than 3MB.

| 1 -       |                   |           | 2                       |         | 3                   |                |
|-----------|-------------------|-----------|-------------------------|---------|---------------------|----------------|
| etrieve ( | Case (Incomplete) |           | Show Payment (Active)   |         | Confirmation (Incom | plete)         |
| ASE       | INFORMATIO        | N         |                         |         |                     |                |
| ase N     | 0.                |           | MSS 1                   | 1/2023  |                     |                |
| ase N     | ame               |           |                         |         |                     |                |
| SHOW      | / PAYMENT IN      | STRUCTION |                         |         |                     |                |
| S/N       | Due Date          | Payable   | Status                  | Receipt | Amount              | Action         |
| 1         | 31/05/2023        | MO 412    | Pending Show<br>Payment |         | \$                  | Upload Receipt |
|           |                   |           |                         |         |                     |                |

Step 5: Upon clicking on 'Upload Receipt', the Upload Receipt dialog will pop up and click on 'Add Files' to proceed.

| Receipt                                                                                                    |                                                                                                    |                                                                                                    |
|----------------------------------------------------------------------------------------------------|----------------------------------------------------------------------------------------------------|----------------------------------------------------------------------------------------------------|
| Please enter the Date of Transaction and                                                                                     | Payee's A                                                                                                    | ccount                                                                                                    |
|                                                                                                    |                                                                                                    |                                                                                                    |
|                                                                                                    | Size                                                                                                    | Status                                                                                                    |
| Drag files here.                                                                                                    |                                                                                                    |                                                                                                    |
|                                                                                                    | 0 b                                                                                                    | 0%                                                                                                    |
| ur address / contact information to be kept o<br>ar in the documents filed.<br>oply to the Court for a copy of the documents | confidentia<br>s you file.                                                                                                    | al, please                                                                                                    |
|                                                                                                    | Receipt Please enter the Date of Transaction and Drag files here. Ur address / contact information to be kept of ar in the documents filed. uply to the Court for a copy of the documents | Receipt Please enter the Date of Transaction and Payee's A Drag files here. Ob ur address / contact information to be kept confidentiate ply to the Court for a copy of the documents you file. |

Step 6: Browse for your receipt from your smartphone or computer and click on 'Open'.

Close

|    | <ul> <li>Desktop</li> <li>Recents</li> </ul> | <> ≡ •  •     | Teceipts   | C Q Sear         | ch     |
|----|----------------------------------------------|---------------|------------|------------------|--------|
|    | 🕂 Applicati                                  | Today         |            | Date Modified    | ∽ Size |
|    | Downloads                                    | 🖹 Receipt.pdf |            | Today at 4:36 PM | 26     |
|    | Documents                                    |               |            |                  |        |
| e. | 🗎 Creative                                   |               |            |                  |        |
|    | iCloud                                       |               |            |                  |        |
| A  | 🛆 iCloud Dri                                 |               |            |                  |        |
|    | 📑 Shared                                     |               |            |                  |        |
|    | Locations                                    |               |            |                  |        |
|    | 🗁 Macintos                                   |               |            |                  |        |
|    | Network                                      |               |            |                  |        |
|    | Tags                                         | Options       |            | Cance            | Open   |
| 1  | Modia                                        |               |            |                  |        |
|    |                                              |               | Close Save |                  |        |
|    |                                              |               |            |                  |        |

×

Step 7: The name of your file will appear below the filename label. Click on 'Start Upload' to upload your file.

| pe                                                                                                    | Receipt                                                                                                    |                               |
|----------------------------------------------------------------------------------------------------|----------------------------------------------------------------------------------------------------|-------------------------------|
| escription/Reference Number                                                                               | Please enter the Date of Transaction and Pay                                                                          | ee's Account                  |
| Select files<br>Add files to the upload queue and click the start b                                       | utton.                                                                                                    |                               |
| Filename                                                                                                  | Size                                                                                                    | Status                        |
|                                                                                                    |                                                                                                    |                               |
| Receipt.pdf                                                                                               | 25 kt                                                                                                    | ) 0%                          |
| Receipt.pdf                                                                                               | 25 kt                                                                                                    | 0%                            |
| Receipt.pdf  Add Files  Start Upload  If you have indicated that you we ensure that this information does | 25 kt<br>0 b<br>buld like your address / contact information to be kept confi<br>s not appear in the documents filed. | o 0%<br>0%<br>dential, please |

Step 8: Once it is fully uploaded, the system will display '100%' under the Status column.

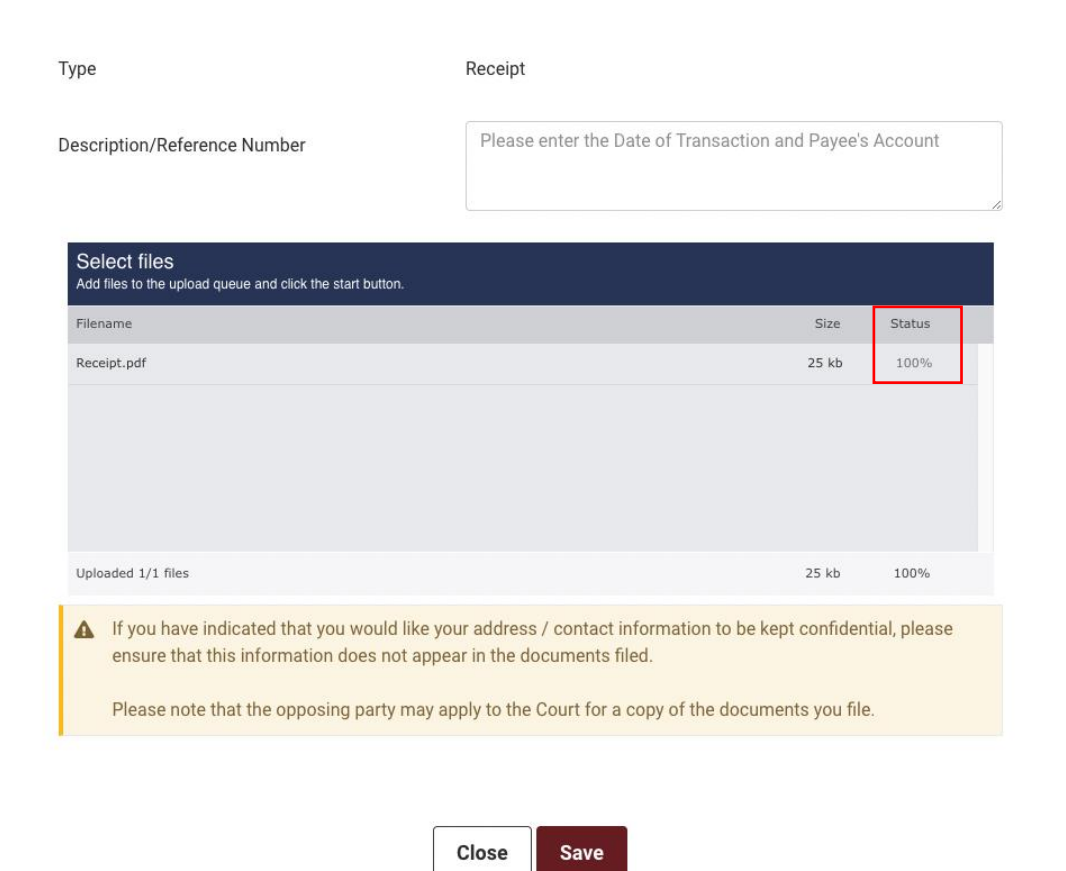

Step 9: Enter the Date of Transaction and Payee's Account in the textbox beside 'Description/Reference Number'.

X

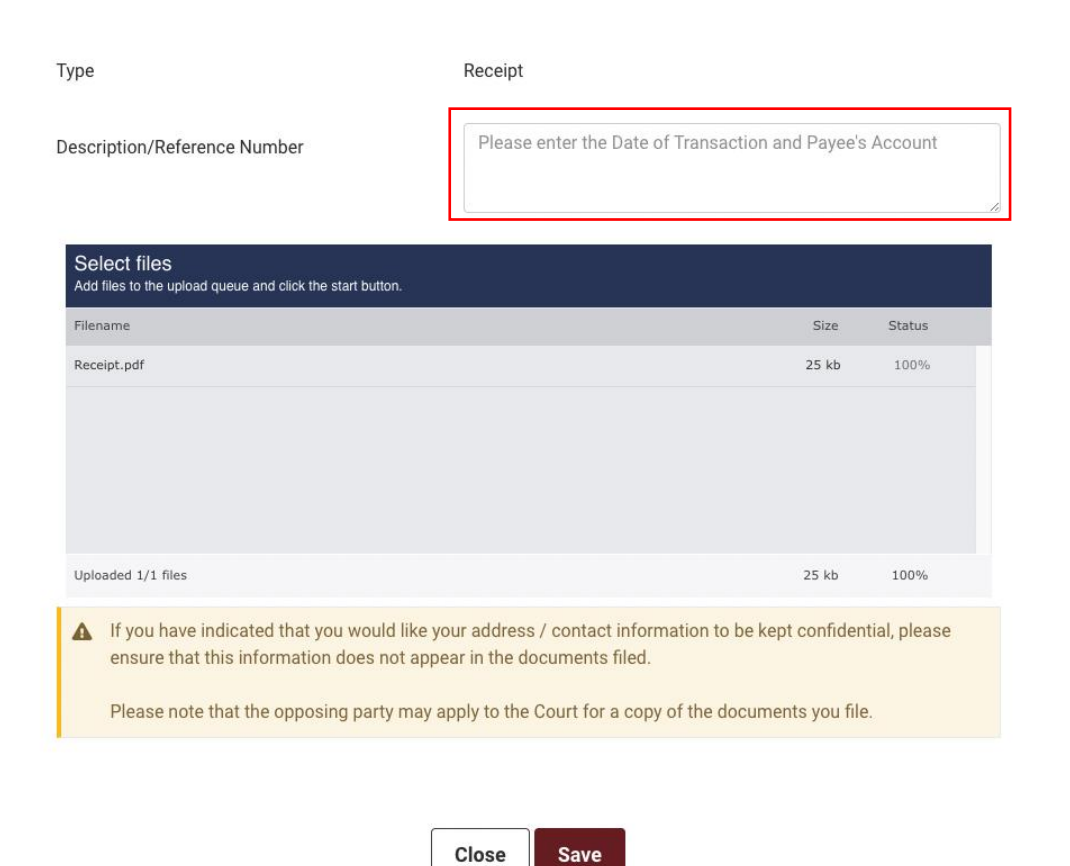

Step 10: Click on 'Save' to confirm the uploading of your receipt.

X

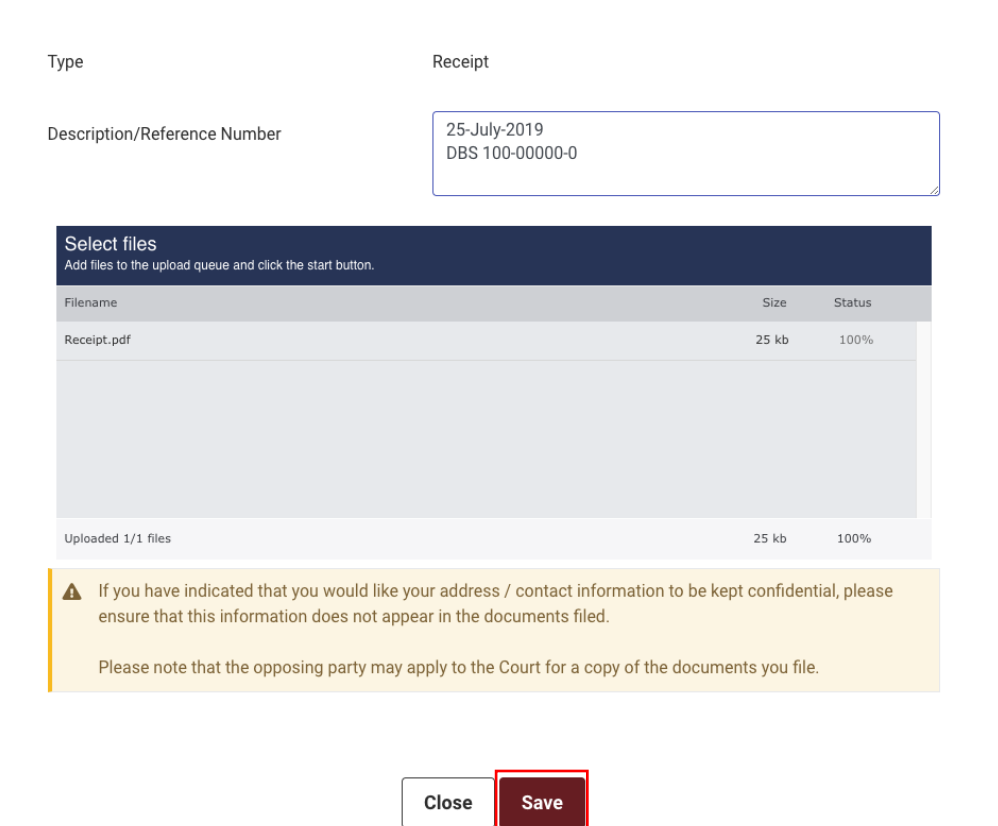

Step 11: Enter the exact show payment amount in the 'Amount' textbox.

 $(\mathbf{X})$ 

## **Show Payment**

| trieve C          | Case (Incomplete)                      |                                | 2<br>Show Payment (Active)        |                          | - 3<br>Confirmation (Incomp | olete)                   |
|-------------------|----------------------------------------|--------------------------------|-----------------------------------|--------------------------|-----------------------------|--------------------------|
| ASE               | INFORMATIO                             | N                              |                                   |                          |                             |                          |
| ise No            | 0.                                     |                                | MSS 1                             | /2023                    |                             |                          |
| ase Na            | ame                                    |                                |                                   |                          |                             |                          |
|                   | anno                                   |                                |                                   |                          |                             |                          |
|                   |                                        |                                |                                   |                          |                             |                          |
| HOW               | / PAYMENT IN                           | STRUCTION                      |                                   |                          |                             |                          |
| HOW<br>S/N        | / PAYMENT IN<br>Due Date               | STRUCTION<br>Payable           | Status                            | Receipt                  | Amount                      | Action                   |
| <b>HOW</b><br>s/N | / PAYMENT IN<br>Due Date<br>31/05/2023 | STRUCTION<br>Payable<br>MO 412 | Status<br>Pending Show<br>Payment | Receipt<br>Receipt.pdf 🕅 | Amount<br>\$ 800            | Action<br>Upload Receipt |

Step 12: Click on 'Next' in the bottom of the 'Show Payment' page.

### **Show Payment**

| rieve C          | Case (Incomplete)                    |                                | Show Payment (Active)             |                          | Confirmation (Incomp | olete)                   |
|------------------|--------------------------------------|--------------------------------|-----------------------------------|--------------------------|----------------------|--------------------------|
| CASE INFORMATION |                                      |                                |                                   |                          |                      |                          |
| ase No           | 0.                                   |                                | MSS 1                             | /2023                    |                      |                          |
| aco N            |                                      |                                |                                   |                          |                      |                          |
| ase IN           | ame                                  |                                |                                   |                          |                      |                          |
| ase 14           | ame                                  |                                |                                   |                          |                      |                          |
| HOW              | I PAYMENT IN                         | STRUCTION                      |                                   |                          |                      |                          |
| S/N              | I PAYMENT IN Due Date                | STRUCTION                      | Status                            | Receipt                  | Amount               | Action                   |
| SHOW<br>S/N      | Ame / PAYMENT IN Due Date 31/05/2023 | STRUCTION<br>Payable<br>MO 412 | Status<br>Pending Show<br>Payment | Receipt<br>Receipt.pdf 🗐 | Amount<br>\$ 800     | Action<br>Upload Receipt |

Step 13: Click on "Submit" button in "Confirmation" page.

| 1         |            | 2                         | - 3                   |  |
|-----------|------------|---------------------------|-----------------------|--|
| CASE INFO | RMATION    | Snow Payment (incomplete) | Confirmation (Active) |  |
| Case No.  |            | MSS 1/2023                |                       |  |
| Case Name |            |                           |                       |  |
| SHOW PAYI | MENT       |                           |                       |  |
| S/N       | Due Date   | Payable                   | Receipt               |  |
| 1         | 31/05/2023 | MO 412                    | Receipt.pdf           |  |

Acknowledgement page will be displayed upon successful submission.

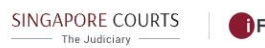

FAMS

## 🙆 TEST 🗸 Acknowledgement Dear Sir/Mdm, a. Your proof of payment has been submitted successfully on 25/05/2023 at 04:43 PM and is pending verification by Family Justice Courts. b. Unless you have received a confirmation email from us by the date of show payment, you are required to report to Level 2 MMC of Family Justice Courts on the actual date and time stated in your order. Reference No.: SP-1-2023-001

Print Acknowledgement Page